## How To Rehire or Make Changes to a Graduate Assistant (EPAF)

1. Go to Employee Self Service Banner: <u>https://portal.mwsu.edu:9040/pls/PROD/twbkwbis.P\_WWWLogin</u> or from the Portal, click on Web World <u>https://my.mwsu.edu/web/mycampus/home</u>

| midwestern<br>State University | my.   | MWSU.ed       | lu             |             |                      |           |                |              |
|--------------------------------|-------|---------------|----------------|-------------|----------------------|-----------|----------------|--------------|
| 🔀 🛗 🎁 🕹 Student                | Home  | Employee Home | Athletics News | Communities | Message Board        | News      | Tutoring @ MSU | Welcome      |
| QuickLounch Navigation         | My N  | Nessages      |                |             |                      |           | Create you     | Faculty page |
| Edit Preferences               |       | My Messages   | Preferences    |             |                      |           | Facu           | lty          |
| 🖻 Take me to 🗸 🗸 🗸             |       |               |                | 1           | Select all   👕 Delet | e   Expor | *** Fre        | eezon        |
| outlook D2L world              | No    | Alerts found  |                |             |                      |           | - 1            | i<br>Chunch  |
| Moffett Li                     | brary |               |                |             |                      |           | L              |              |

2. Enter your User ID (always use a Capital M) and PIN and click the Login button. If you've forgotten your PIN, click on the Forgot PIN button.

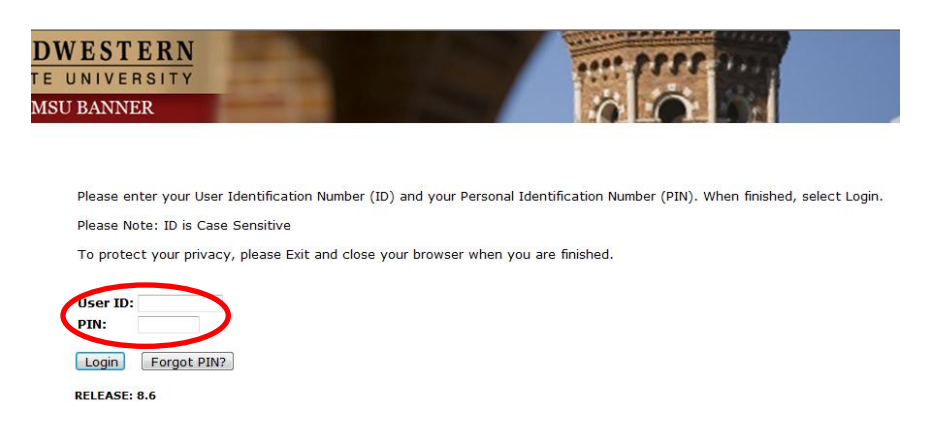

## 3. Once logged in, click on EMPLOYEE.

| Personal Information Student Financial Aid Employee                                                                                                    | Personal Information Student Financial Aid Employee                                                                                                    |
|----------------------------------------------------------------------------------------------------|----------------------------------------------------------------------------------------------------|
| Search                                                                                                    | Search Go RETURN TO                                                                                                    |
| Main Menu                                                                                                    | Employee                                                                                                    |
| Welcome, Courtney M. Grimes, to the MSU Web World! Last web                                                                                                    | Time Sheet<br>Leave Report                                                                                                    |
| Personal Information<br>Update addresses or contact information; Change your PIN.<br>Student<br>Register, View your academic records.<br>Financial Aid<br>Basica Financial Aid status and awards.<br>Employee<br>Benefits, leave or job data, paystubs, W2 and T4 forms, W4 data.<br>RELEASE: 8.6 | Request Time Off<br>Electronic Personnel Action Forms<br>Benefits and Deductions<br>Retirement, health, flexible spending, miscellaneous, benefit statement.<br>Pay Information<br>Direct deposit allocation, earnings and deductions history, or pay stubs.<br>Tax Forms<br>W4 information and W2 statements.<br>Jobs Summary<br>Leave Balances<br>Campus Directory |
|                                                                                                    | RELEASE: 8.10.1                                                                                                    |

4. Once on the Employee tab, Click on Electronic Personnel Action Forms.

## 5. Click on NEW EPAF.

| Personal Information Student Financial Aid Employee |                                            |
|-----------------------------------------------------|--------------------------------------------|
| Search                                              | RETURN TO EMPLOYEE MENU SITE MAP HELP EXIT |
| Electronic Personnel Action Form                    |                                            |
| EPAF Approver Summary                               |                                            |
| EPAF Originator Summary                             |                                            |
| New EPAF                                            |                                            |
| EPAE Provy Records                                  |                                            |
| Act as a Proxy                                      |                                            |
| RELEASE: 8.9                                        |                                            |

- Enter the employee's Campus ID or click on the search icon (magnifying glass) to search for the employee you are creating the EPAF for.
- Enter the date you want the REHIRE or CHANGE to take effect in the Query Date field. <u>Please note</u> that the Query Date field always defaults to today's date, therefore it is very important that you enter the actual JOB EFFECTIVE DATE.
- Choose the correct Approval Category: **Rehire/Change Graduate Assistant**
- Click "Go"

## **GA JOBS START DATES:**

FALL-SPRING - 9-1-20xx - 5-31-20xx FALL ONLY - 9-1-20xx - 1-15-20xx SPRING ONLY - 1-16-20xx - 5-31-20xx Summer I - June 01- June 30, Summer II July 01 –July 31 or Jun 01 – August 31 for 3 equal payments.

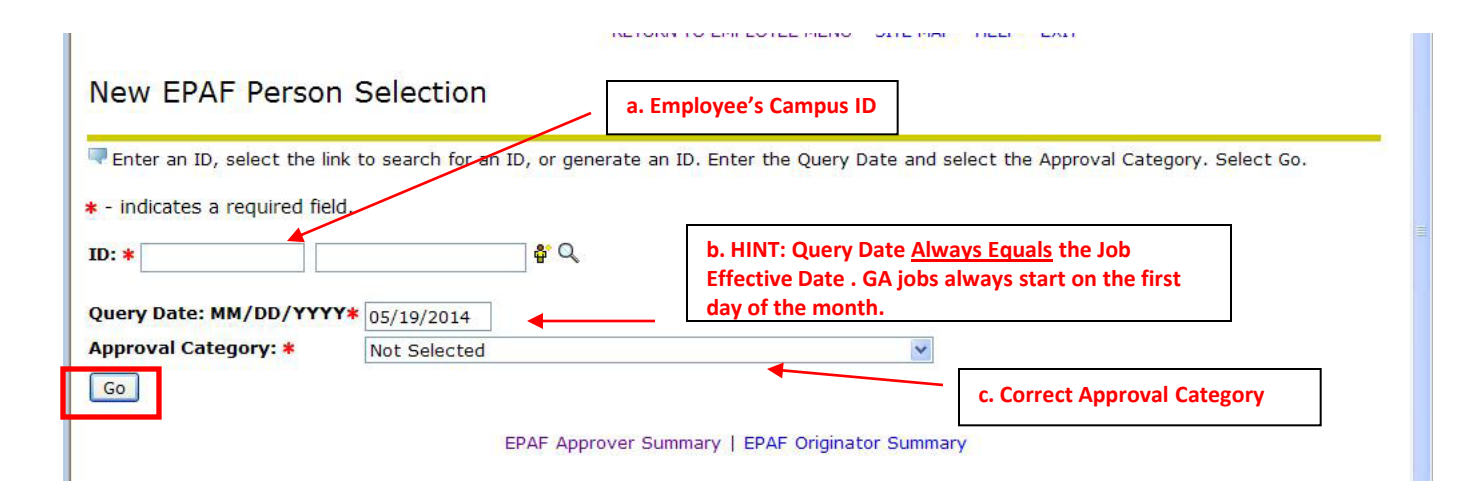

- Click "All Jobs" to ensure that all active positions are displayed. ٠
- Select the employee's position (PC#) you are reactivating or changing. Please note if this employee is working in a different dept or if this is a New position in your department, you will need to complete the HIRE GA EPAF. ٠
- Click "Go" ٠

| Enter an ID, select the link to search for an ID, or generate an ID. Enter the Query Date and select the Approval Category. Select Ca                                                                                                    |        |  |  |  |  |  |
|----------------------------------------------------------------------------------------------------|--------|--|--|--|--|--|
| The an ib, select the link to search for an ib, or generate an ib. Enter the Query bate and select the Approval Category. Select 60.                                                                                                    |        |  |  |  |  |  |
| * - indicates a required field.                                                                                                    |        |  |  |  |  |  |
|                                                                                                    |        |  |  |  |  |  |
| Query Date: MM/DD/YYYY* 09/01/2014                                                                                                    |        |  |  |  |  |  |
| Approval Category: * Rehire/Change/Term- GA or Temp Monthly, STATU2                                                                                                    |        |  |  |  |  |  |
| Go                                                                                                    |        |  |  |  |  |  |
|                                                                                                    |        |  |  |  |  |  |
| Employee Job Assignments                                                                                                    |        |  |  |  |  |  |
| Type     Position     Start Date     End Date     Last Paid Date     Start Date       Dime     07245M     00     Crad Acst Example 22602     Craph Last Hith Bubb Admin Cra Food     Aug 27, 2012 May 21, 2014 Mar 21, 2014     Torminated                                                                                                    |        |  |  |  |  |  |
|                                                                                                    |        |  |  |  |  |  |
|                                                                                                    |        |  |  |  |  |  |
| EPAF Approver Summary   EPAF Originator Summary                                                                                                    |        |  |  |  |  |  |
|                                                                                                    |        |  |  |  |  |  |
| Return to EPAF Menu                                                                                                    |        |  |  |  |  |  |
| Ouery Date: Sep 01, 2014                                                                                                    |        |  |  |  |  |  |
| Approval Category: Mth/GA Change/Reactivate/Term, STATU2                                                                                                    |        |  |  |  |  |  |
|                                                                                                    |        |  |  |  |  |  |
| Monthly Change/Reactivate, STATU2                                                                                                    |        |  |  |  |  |  |
| Search Type Position Suffix Title Time Sheet Organization Start Date End Date Last Paid Status                                                                                                    | Select |  |  |  |  |  |
| Q New                                                                                                    |        |  |  |  |  |  |
| Job                                                                                                    | ۲      |  |  |  |  |  |
| Primary ST24EM 00 Grad Asst 22502, Crmnl Jstc Hlth Publ Admin Crs Aug 27, May 31, Mar 31, 2014 Terminated                                                                                                    | ۲      |  |  |  |  |  |
| Exempt Fees 2012 2014                                                                                                    |        |  |  |  |  |  |
| Exempt Fees 2012 2014                                                                                                    |        |  |  |  |  |  |
| Exempt Fees 2012 2014   Active Jobs Image: Control of the second second sec |        |  |  |  |  |  |

• REHIRE or make your CHANGES for the new semester(s) under the NEW VALUE. Enter **annual salary**, contract type (Primary if this is their only job or Secondary if they have more than one job), FTE, Hours per day, and hours per pay from the Monthly EPAF Hours worksheet. Enter terminate job effective date.

| * - indicates a required field.                                         |                  |                      |                                         |  |  |  |
|-------------------------------------------------------------------------|------------------|----------------------|-----------------------------------------|--|--|--|
| Monthly Change/Reactivate,                                              | ST24EM-00 Gr     | ad Asst Exempt, Last | Paid Date: Mar 31, 2014                 |  |  |  |
| Item                                                                    | Current Value    | New Value            |                                         |  |  |  |
| Jobs Effective Date: MM/DD/YYYY*                                        | 05/31/2014       | 09/01/2014           |                                         |  |  |  |
| Job Status: *(Not Enterable)                                            | Terminated       | A                    |                                         |  |  |  |
| Title: *                                                                | Grad Asst Exempt |                      |                                         |  |  |  |
| Annual Salary: \star                                                    | 7500             |                      | ** Appual Salary** (monthly amount y Q) |  |  |  |
| FTE: *                                                                  | .475             |                      |                                         |  |  |  |
| Hours per Day: *                                                        | 3.8              |                      |                                         |  |  |  |
| Hours per Pay: \star                                                    | 82.33            |                      |                                         |  |  |  |
| Job Change Reason: *(Not Enterable)                                     |                  | 200                  |                                         |  |  |  |
|                                                                         |                  |                      |                                         |  |  |  |
| Terminate Job, ST24EM-00 Grad Asst Exempt, Last Paid Date: Mar 31, 2014 |                  |                      |                                         |  |  |  |
|                                                                         |                  |                      |                                         |  |  |  |
| Item                                                                    | Current Value Ne | ew Value             |                                         |  |  |  |
| Jobs Effective Date: MM/DD/YYYY*                                        | 05/31/2014       |                      |                                         |  |  |  |
| Job Status: *(Not Enterable)                                            | Terminated       |                      |                                         |  |  |  |
| Job Change Reason: *(Not Enterable)                                     | )                | 300                  |                                         |  |  |  |

• Your routing queue should be set up to automatically default. If not, complete the Approval Queues by clicking on the magnifying glass to select the appropriate approver's name.

\*Please note for GA HIRES – the DEPT will be your Graduate Coordinator for your area. If you wish to include your CHAIR, please add to your routing queue.

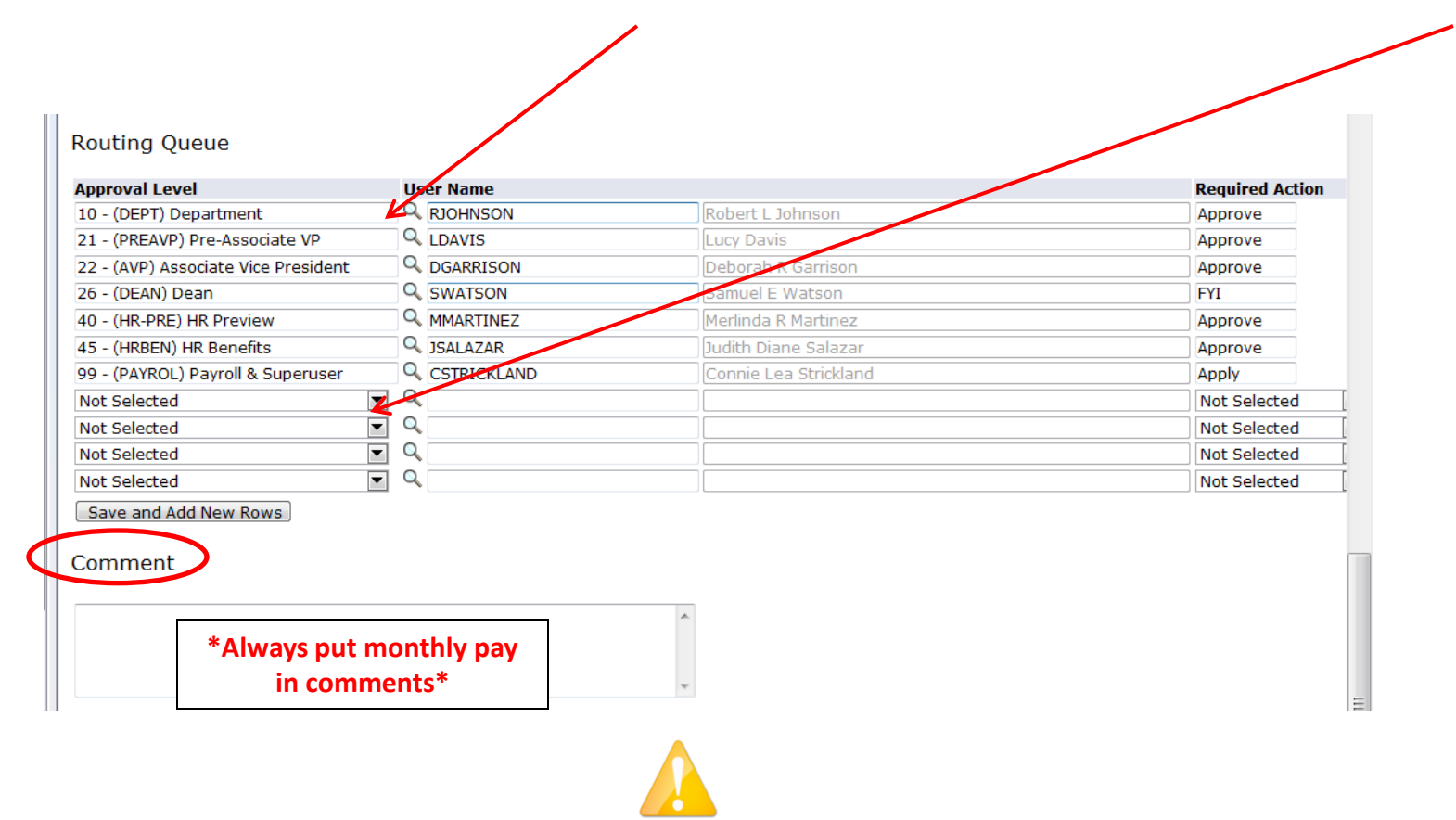

**Very Important:** In the comments section, indicate any information that could be relevant. Once comments are "saved", they cannot be changed. Be careful with articulating comments. An EPAF user can make multiple comments to the EPAF and comments can be attached to the EPAF at any approval level.

• Click Save and Submit to finalize your hire and to send your EPAF for approval.

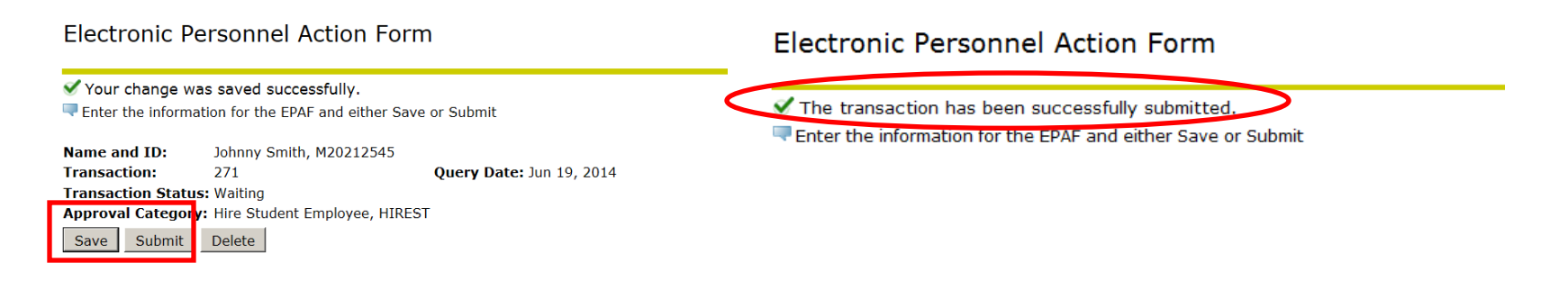

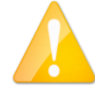

If errors occur, review the Errors and Warning Messages Section at top of the EPAF. (Ignore the Warning Messages, correct the Error Messages) If no errors exist, your transaction has successfully submitted.

• Return to the EPAF Originator Summary and click on your History Tab to view the status of your EPAF.

Need Additional Help? Contact <u>epafhelp@mwsu.edu</u>